At the request of numerous Nursing Associates, Streamlining to Cerner Documentation has been developed. The streamlining changes are the result of verbal comments, help desk tickets, and suggestions placed on the Clinical Systems Policies site, located on Molli. Various associates from all of the facilities were involved in the final revisions. Some of the changes were also the result of requirements by regulatory organizations, such as JCAHO. These changes will make the Cerner documentation more focused and more time efficient.

- Admission History
- Adult Assessment and Pediatric Assessment.
- Admission Skin Assessment
- Multidisciplinary Discharge Planning
- Immunization Screening
- Home Meds
- Clinical Problems Plan
- Safety ADL
- Nutrition
- Fall Risk Assessment
- Patient Education

#### Effective April 26, 2006, all of the above documents will now be included in the Admission Careset.

These changes will affect both the adult and pediatric patient population.

Please forward all questions to the Clinical Systems Policies page on MOLLI:

http://molli.methodisthealth.org/Departments/clinicalst/bridgepage.htm

The following will highlight the primary changes to each item:

#### 1. Admission History

The Reason for Admission has been moved to the History form (from the Admission Assessment).

The pediatric documentation has been removed and placed on the Pediatric History Form

#### 2. Adult and Pediatric Assessment

There will no longer be an Admission Assessment or an Ongoing Assessment form. There will be an Adult and Pediatric Assessment form.

The height and weight documentation has been added to this form.

The vital signs have been added to this form.

The **Pain Assessment** has been removed from the grid and placed on a page with documentation for two sites. If more than 2 sites are needed, there is an area on the page to retrieve additional sites. A task will fire for reassessment, once interventions have been documented.

The format for the physical assessment has been changed. The nurse must assess whether the patient meets guidelines for a normal assessment for each system. If the patient **meets guidelines**, the basic and detailed assessments do not open for documentation.

If the patient **does not meet** the guidelines for a normal assessment, once a response of **assessment details** is selected, the basic assessment will open.

Please forward all questions to the Clinical Systems Policies page on MOLLI: http://molli.methodisthealth.org/Departments/clinicalst/bridgepage.htm

At the end of each basic assessment, there is an area to select the detailed assessment if needed. When the basic/detailed assessments are completed, the save and return icon should be selected when completing the form.

The neurological and psychosocial pages have been combined.

The Intravenous site documentation has been removed from the grid. If more than five sites are needed, use the IV form in Ad Hoc charting.

Trach Care/Assessment has been added to the assessment and will automatically open when Trach/ETT care is selected on the detailed Respiratory assessment.

#### 3. Skin Assessment Documentation

The Admission Skin Assessment Form will continue to be included in the Admit Careset and populate to the task list for completion. The Skin AM Daily Assessment Form will populate to the task list every am. The differences in the two forms are the "wound/ulcer present on admission" area located on the Admission Skin Assessment Form and "new wound/wound progress" has been added to the Skin AM Daily Assessment Form. SNF and MECH will continue to receive the forms they are currently using. The skin tab should be reviewed daily before documenting the Skin AM Daily Assessment Form.

#### Patient skin assessment with no skin problems

Open the document, Admission Skin Assessment Form.

• Complete the Braden Scale Risk Assessment. In the skin integrity section, choose no skin discoloration for both pressure/non-pressure related alterations areas. Click no to the ulcer/wound present upon admission box. An area has been added to document skin conditions such as birthmarks, healed burns, moles, etc. Select the appropriate response of yes/no to this area and free text the skin area that does not require treatment.

- Click on skin problems and choose no skin problem. If the patient has a normal Braden and no ulcer related alterations, choose no skin problem. If the patient's Braden score is 16 or less, (when documenting Skin Clinical Problems) and no ulcer related alterations, select **altered skin integrity/wound or potential for** so that the prevention measures may be documented.
- Click nutritional problems and choose the appropriate responses for the patient's nutritional status. The reference text in **Nutrition Problems** should be reviewed to make sure the patient does not have any of the symptoms/diagnoses listed. If the patient's symptoms/diagnoses are listed, the patient will be considered having a nutritional problem.
- If patient education has been provided, document under the patient education section
- Sign the form.

#### Patient skin assessment with pressure related skin problem(s).

Open the document, Admission Skin Assessment Form.

Complete the Braden Scale Risk Assessment. Under skin integrity, choose the pressure-related wound. A new window with pressure sites 1-10 will open. Click on pressure related and chart detail buttons. The pressure ulcer assessment site window will open for documenting the pressure wound site specifics. Note that when the dressing status selection is chosen, the appropriate conditional fields for this documentation will open. If the dressing requires changing at the time of the assessment, this change can be documented on the form. However, if a dressing change is needed after the assessment, select Dressing Change/Care: Pressure Sites Form found in Ad-Hoc. (If the patient has more than 10 sites, continue to document using the Admission Skin Assessment Add'l Pressure Sites Form found in Ad-Hoc.) Sign and return the two opened forms. Remember to also choose no skin discoloration or breakdown in the non-pressure related alteration box. Make a selection in the ulcer/wound present upon admission box. Select the appropriate response of yes/no to the non-pressure areas and free text the skin area that does not require treatment, which includes skin conditions such as birthmarks, healed burns, moles, etc. in the space provided.

- Next, click on skin problems and choose the altered skin integrity/wound or potential and active buttons. Both selections in the prevention/pressure/non-pressure area will be checked when the problem status of active is selected. Select appropriate interventions for the patient. Additional documentation for skin tears, Stage II, III, IV or unstageable areas are also available on this page. Stage III, IV, and unstageables will generate a task to the Clinical Nurse to notify the Physician.
- Click nutritional problems and choose the appropriate responses for the patient's nutritional status.
- If patient education has been provided, document under the patient education section.
- Sign the form.

#### Patient skin assessment with wound/incision site(s)

Open the document, Admission Skin Assessment Form.

• Complete the Braden Scale Risk Assessment. Under skin integrity, choose the appropriate response under the pressure related alteration. Also, under skin integrity choose non-pressure related wound in the non-pressure related alteration area. A new window for non-pressure related wounds will appear. Click on non-pressure site and chart detail buttons. The non-pressure wound/incision assessment area will open for documenting the wound/incision site specifics. Note that when the dressing status selection is chosen, the appropriate conditional fields for documentation will open. If the dressing requires changing at the time of the assessment, this change can be documented on the form. However, if a dressing change is needed after the assessment, select dressing change/care: pressure sites forms from Ad-Hoc for documentation. (If the patient has more than 10 sites, continue to document using the Admission Skin Assessment Add'I Non-pressure Areas Form found in Ad-Hoc.) Sign and return both of the opened forms. Make a selection in the ulcer/wound present upon admission area. Select the appropriate response of yes/no to the non-pressure areas and free text the skin area that does not require treatment, which includes skin conditions such as birthmarks, healed burns, moles, etc. in the space provided.

Please forward all questions to the Clinical Systems Policies page on MOLLI: http://molli.methodisthealth.org/Departments/clinicalst/bridgepage.htm

- Next, click on skin problems and choose altered skin integrity/wound or potential and active buttons. Both selections
  in the prevention/pressure/non-pressure area will be selected when the problem status of active is checked. Select
  the appropriate interventions. Additional documentation for skin tears, Stage II, III, IV or unstageable areas is also
  available on this page.
- Click nutritional problems and choose the appropriate response for the patient's nutritional status.
- If patient education has been provided, document under the patient education section
- Sign the form.

#### 4. Multidisciplinary Discharge Planning/Patient Education Immunization Screening/Clinical Problems Plan/Home Meds

There have been no additional changes to the Multidisciplinary DC Planning form, nor are there any changes to the Immunization Screening form. The Patient Education form will populate Q12H to the RN/LPN task list at 0800 and 2000.

#### 5. Safety ADL and Nutrition

The nutritional information that was originally on the Safety ADL form has been removed and placed on a separate form called the Nutrition form. The **Nutrition** form will populate to the RN/LPN/MA/MCA task list at 0800/1200/1800. The Nutrition form is generated from the Eats/Feeds order in the Careset. Documentation has been added to note tube feedings and a diet status of NPO.

The Safety ADL form includes documentation of Safety and Hygiene information. The Safety ADL form will populate to the RN/LPN/MA/MCA task list Q2H. A section for Pressure Wound Prevention has been added to the Hygiene page.

#### 6. Clinical Problems Plan Form

Fall Risk has been added to the clinical plan.

#### 7. Fall Risk Assessment Scale

This scale is based on the Morse Fall Scale. It has been trialed in multiple nursing areas within the Methodist system. The task to complete the scale will fire with the Admission Careset and Q24H at 2000.

Depending upon how the scale is answered, the patient will be assigned a low risk, moderate risk, or high risk assessment status. The scoring is as follows:

- 0-44 = Low Risk
- 45-70 = Moderate Risk
- >70 = High Risk

The Risk Assessment status will determine how often the Falls Precautions form will populate to the task list.

- Low Risk = Q8H
- Moderate Risk = Q4H
- High Risk = Q2H

This will automatically create an order depending on the fall risk assessed. If the fall risk changes, the previous order will discontinue and a new order will be created. This will also occur with the tasks.

If "immediate" is chosen on the Adult Fall Risk Assessment scale, an order is automatically generated for a Clinical Pharmacist consult to review the patient's medications.

Please forward all questions to the Clinical Systems Policies page on MOLLI: http://molli.methodisthealth.org/Departments/clinicalst/bridgepage.htm

#### 8. Fall Risk Pediatric

The Pediatric Fall Risk Assessment includes low and high risk factors. If any of the high risk factors are selected, a Q2H task for the Fall Risk Safety Guidelines form will be generated.

Please forward all questions to the Clinical Systems Policies page on MOLLI: http://molli.methodisthealth.org/Departments/clinicalst/bridgepage.htm

| Careset - Admission-Adult Care Set    |                                                                                                    |               | _ 8 ×  |
|---------------------------------------|----------------------------------------------------------------------------------------------------|---------------|--------|
| <b>A</b>                              |                                                                                                    |               |        |
| Component                             | Order Details                                                                                                    |               |        |
| Admission-Adult                       | T;N                                                                                                    |               |        |
| Clinical Problems                     | T;N, Routine, gam                                                                                                    |               |        |
| 🔽 Skin AM Daily Assessment            |                                                                                                    |               |        |
| Immunization Administration Screening |                                                                                                    |               |        |
| Home Medication History               |                                                                                                    |               |        |
| 🔽 Fall Risk Assessment Adult          |                                                                                                    |               |        |
| Safety/ADL                            |                                                                                                    |               |        |
| ✓ Eats/Feeds                          |                                                                                                    |               |        |
| Patient Education                     |                                                                                                    |               |        |
|                                       | The following additions have been<br>made to the Adult Admission<br>Careset: Fall Risk Assessment,<br>Safety/ADL, Eats/Feeds, and Patient<br>Education. | Detail values | Gancel |

Please forward all questions to the Clinical Systems Policies page on MOLLI: http://molli.methodisthealth.org/Departments/clinicalst/bridgepage.htm

| Careset - Admission-Peds Care S  | et                                                                                                    |        |
|----------------------------------|----------------------------------------------------------------------------------------------------|--------|
| <b>a</b>                         |                                                                                                    |        |
| Component                        | Order Details                                                                                                    |        |
| Admission-Peds                   | T,N                                                                                                    |        |
| Clinical Problems                | T;N, Routine, gam                                                                                                    |        |
| 🗹 Fall Risk Assessment Pediatric |                                                                                                    |        |
| Home Medication History          |                                                                                                    |        |
| 🗹 Safety/ADL                     |                                                                                                    |        |
| 🗹 Eats/Feeds                     |                                                                                                    |        |
| Patient Education                |                                                                                                    |        |
| <b>↓</b>                         | The following additions have been made<br>to the <b>Peds Admission Careset</b> : Fall<br>Risk Assessment, Safety/ADL,<br>Eats/Feeds, and Patient Education | •<br>• |
|                                  |                                                                                                    |        |

Please forward all questions to the Clinical Systems Policies page on MOLLI: http://molli.methodisthealth.org/Departments/clinicalst/bridgepage.htm

| iAW  | YER       | i, A          |              | A)<br>D<br>In       | ge:38 years<br>08:8/13/1967<br>Ipatient [Adm 3/24/ | Sex:Fr<br>MRN:<br>2006 12:51          | emale<br>41832459<br>I PM DC <ne< th=""><th>Loo<br/>Fin<br/>Discha</th><th>cation:1E1<br/>Number:2<br/>arge date&gt;</th><th>10; 46; /<br/>2713645<br/>•]</th><th>40<br/>i5<br/>** /</th><th>Allergi</th><th>es 🏞</th><th></th><th></th><th></th></ne<> | Loo<br>Fin<br>Discha       | cation:1E1<br>Number:2<br>arge date> | 10; 46; /<br>2713645<br>•] | 40<br>i5<br>** /           | Allergi               | es 🏞          |      |       |         |
|------|-----------|---------------|--------------|---------------------|----------------------------------------------------|---------------------------------------|----------------------------------------------------------------------------------------------------|----------------------------|--------------------------------------|----------------------------|----------------------------|-----------------------|---------------|------|-------|---------|
| LAB  | RA        | AD Admit/     | DC VS/Pa     | ain 🗍 Clin Data 🗍 C | Clin POC Tx/Proc                                   | Skin F                                | lesp Safety                                                                                                    | Notes                      | Forms                                | Orders                     | Act List                   | 1/0                   | Plan          | Meds | Insur | Pt Info |
|      |           |               |              |                     | luesday, April 04, 2                               | 2006 7:00:0                           | 0 AM - Tuesd                                                                                                    | ay, April I                | 04, 2006 1                           | 10:00:00                   | D PM                       |                       |               |      |       |         |
| Sch  | duled     | I Nurse Co    | lect PBN     | N Continuous        |                                                    |                                       |                                                                                                    |                            |                                      |                            |                            |                       |               |      |       |         |
| 0011 |           | •             | ····   · · · | .                   |                                                    |                                       |                                                                                                    |                            |                                      |                            |                            |                       |               |      |       | 1       |
| _ Ta | sk retrie | eval complete | :d           |                     |                                                    |                                       |                                                                                                    |                            |                                      |                            |                            |                       |               |      |       |         |
|      |           | Task Stati    | us Schedule  | ed Date and Time    | Task Descri                                        | otion                                 | M                                                                                                    | nemonic                    |                                      | 0                          | rder Deta                  | ils                   |               |      |       |         |
|      | 66        | Pending       | 4/4/2006     | 12:00 PM            | Nutrition Form                                     |                                       | Eats/Feeds                                                                                                    |                            |                                      | 04/04/0                    | 6 12:00:00                 | , Routi               |               |      |       |         |
|      | 66        | Pending       | 4/4/2006     | 2:10 PM             | Adult Admission Histo                              | ry Form                               | Admission-Adult                                                                                                    |                            |                                      | 04/04/0                    | 6 14:10:00                 |                       |               |      |       |         |
|      | 66^^      | Pending       | 4/4/2006     | 2:10 PM             | Adult Assessment For                               | m                                     | Admission-Adult                                                                                                    |                            |                                      | 04/04/0                    | )6 14:10:00                |                       |               |      |       |         |
|      | 66^^      | Pending       | 4/4/2006     | 2:10 PM             | Admission Skin Asses                               | sment Form                            | Admission-Adult                                                                                                    |                            |                                      | 04/04/0                    | 6 14:10:00                 |                       |               |      |       |         |
|      | 66^^      | Pending       | 4/4/2006     | 2:10 PM             | Multidisciplinary DC P                             | lanning Form                          | Admission-Adult                                                                                                    |                            |                                      | 04/04/0                    | 6 14:10:00                 |                       |               |      |       |         |
|      | 66^^      | Pending       | 4/4/2006     | 2:10 PM             | Immunization Screenii                              | ng Form                               | Immunization Ad                                                                                                    | dministration              | n Screening                          | 04/04/0                    | 6 14:10:00                 |                       |               |      |       |         |
|      | 66^^      | Pending       | 4/4/2006     | 2:10 PM             | Home Medications Fo                                | m                                     | Home Medication                                                                                                    | on History                 |                                      | 04/04/0                    | 6 14:10:00                 |                       |               |      |       |         |
|      | 60^       | Pending       | 4/4/2006     | 2:10 PM             | Clinical Problems Plan                             | Form 2                                | Clinical Problem                                                                                                    | s                          |                                      | 04/04/0                    | 06 14:10:00                | , Routi               |               |      |       |         |
|      | 60^       | Pending       | 4/4/2006     | 3:00 PM             | Safety/ADL Form                                    |                                       | Safety/ADL                                                                                                    |                            |                                      | 04/04/0                    | 6 15:00:00                 | , Routi               |               |      |       |         |
|      | 60^       | Pending       | 4/4/2006     | 4:00 PM             | Safety/ADL Form                                    |                                       | Safety/ADL                                                                                                    |                            |                                      | 04/04/0                    | 6 16:00:00                 | , Routi               |               |      |       |         |
|      | 60^       | Pending       | 4/4/2006     | 6:00 PM             | Safety/ADL Form                                    |                                       | Safety/ADL                                                                                                    |                            |                                      | 04/04/0                    | 6 18:00:00                 | , Routi               |               |      |       |         |
|      | 60^       | Pending       | 4/4/2006     | 6:00 PM             | Nutrition Form                                     |                                       | Eats/Feeds                                                                                                    |                            |                                      | 04/04/0                    | 6 18:00:00                 | , Routi               |               |      |       |         |
|      | 60        | Pending       | 4/4/2006     | 8:00 PM             | Adult Fall Risk Assess                             | ment Scale                            | Fall Risk Assess                                                                                                    | ment Adult                 |                                      | 04/04/0                    | 16 20:00:00                | , Houti               |               |      |       |         |
|      | 60        | Pending       | 4/4/2006     | 8:00 PM             | Safety/ADL Form                                    |                                       | Safety/ADL                                                                                                    |                            |                                      | 04/04/0                    | 16 20:00:00                | , Houti               |               |      |       |         |
|      | 6°0^^     | Pending       | 4/4/2006     | 8:00 PM             | Patient Education For                              | m                                     | Patient Education                                                                                                    | on                         |                                      | 04/04/0                    | 16 20:00:00                | , Houti               |               |      |       |         |
|      | 660^      | Pending       | 4/4/2006     | 10:00 PM            | Safety/ADL Form                                    |                                       | Safety/ADL                                                                                                    |                            |                                      | U4/U4/U                    | JE 22:00:00                | , Houti               |               |      |       |         |
|      |           |               |              |                     |                                                    | The ne<br>tasks:<br>Risk A<br>(Eats/I | ew order<br>Safety/A<br>ssessme<br>Feeds).                                                                                                    | s in th<br>DL, F<br>ent Sc | e Car<br>Patient<br>cale, a          | eset<br>Edu<br>nd N        | gener<br>cation<br>utritio | rate r<br>ı, Adı<br>n | new<br>ult Fa | "    |       |         |

| SAWY | ΈR, Λ                                  | 4              |          | A<br>D<br>Ir    | ge:38 years<br>OB:8/13/19<br>Ipatient [Adi | :<br>967<br>m 3/24/3     | Sex:<br>MRN<br>2006 12:  | :Femal<br>1:4183<br>51 PM | e<br>2459<br>DC <n< th=""><th>Lo<br/>Fin<br/>o - Disch</th><th>ocation:1<br/>n Numbe<br/>large dat</th><th>E10; 46;<br/>r:271364<br/>e&gt;]</th><th>A0<br/>55 😽 ,</th><th>Allergi</th><th>es 🎫</th><th></th><th></th><th></th></n<> | Lo<br>Fin<br>o - Disch   | ocation:1<br>n Numbe<br>large dat | E10; 46;<br>r:271364<br>e>] | A0<br>55 😽 , | Allergi               | es 🎫 |      |       |         |
|------|----------------------------------------|----------------|----------|-----------------|--------------------------------------------|--------------------------|--------------------------|---------------------------|----------------------------------------------------------------------------------------------------|--------------------------|-----------------------------------|-----------------------------|--------------|-----------------------|------|------|-------|---------|
| LAB  | RAD                                    | Admit/D        | C VS/Pa  | in Clin Data (  | Clin POC 🗍 Ta                              | x/Proc                   | Skin                     | Resp                      | Safety                                                                                                    | Notes                    | Forms                             | Orders                      | Act List     | 1/0                   | Plan | Meds | Insur | Pt Info |
|      |                                        |                |          |                 | Fuesday, Ap                                | pril 04, 2               | 006 7:00                 | :00 AN                    | - Tuesd                                                                                                    | lay, April               | 04, 200                           | 6 10:00:0                   | 0 PM         |                       |      |      |       |         |
| Sche | Scheduled Nurse Collect PRN Continuous |                |          |                 |                                            |                          |                          |                           |                                                                                                    |                          |                                   |                             |              |                       |      |      |       |         |
| Task | < retrieva                             | l completed    |          |                 |                                            |                          |                          |                           |                                                                                                    |                          |                                   |                             |              |                       |      |      |       |         |
|      | Ta                                     | ask Status     | Schedule | d Date and Time | Task                                       |                          | otion                    |                           | м                                                                                                    | nemonic                  |                                   | 0                           | )rder Deta   | ails                  |      |      |       |         |
|      | 66' Pe                                 | nding          | 4/4/2006 | 12:00 PM        | Nutrition For                              | m                        |                          | Eats                      | 'Feeds                                                                                                    |                          |                                   | 04/04/                      | 06 12:00:00  | D, Routi              |      |      |       |         |
|      | _ <b>6</b> ₀^ Pe                       | nding          | 4/4/2006 | 2:19 PM         | PEDS Asses                                 | ssment For               | m                        | Admi                      | ssion-Peds                                                                                                    | :                        |                                   | 04/04/                      | 06 14:19:00  | 0                     |      |      |       |         |
|      | 6°0' Pe                                | nding          | 4/4/2006 | 2:19 PM         | PEDS Admis                                 | ssion Histo              | ry Form                  | Admi                      | ssion-Peds                                                                                                    | :                        |                                   | 04/04/                      | 06 14:19:00  | 0                     |      |      |       |         |
|      | 6'o'Pe                                 | nding          | 4/4/2006 | 2:19 PM         | Multidisciplin                             | iary DC Pla              | anning For               | m Admi                    | ssion-Peds                                                                                                    |                          |                                   | 04/04/                      | 06 14:19:00  | J                     |      |      |       |         |
|      |                                        | nding<br>      | 4/4/2006 | 2:19 PM         | Home Medic                                 | ations For               | m<br>5 0                 | Hom                       | e Medicati                                                                                                    | on History               |                                   | 04/04/                      | 06 14:19:00  | U<br>D. Devuti        |      |      |       |         |
|      |                                        | nding<br>dina  | 4/4/2006 | 2:19 PM         | Clinical Probl                             | Earran                   | Form 2                   | Clinic                    | al Problem                                                                                                    | IS                       |                                   | 04/04/                      | 06 14:13:00  | 0, Fiouti<br>D. Routi |      |      |       |         |
|      | LOTO FE                                | nuiny<br>ndina | 4/4/2006 | 3.00 FM         | Safetu/ ADL                                | Form                     |                          | Safel<br>Safel            | WADE<br>WADI                                                                                                    |                          |                                   | 04/04/                      | 06 16:00:00  | 0, mouti              |      |      |       |         |
|      | God Pe                                 | ndina          | 4/4/2006 | 6:00 PM         | Safety/ADL                                 | Form                     |                          | Safe                      | ν/ΔDI                                                                                                    |                          |                                   | 04/04/                      | 06 18:00:00  | D. Routi              |      |      |       |         |
|      | God Pe                                 | ndina          | 4/4/2006 | 6:00 PM         | Nutrition For                              | m                        |                          | Eats                      | /Feeds                                                                                                    |                          |                                   | 04/04/                      | 06 18:00:00  | D. Routi              |      |      |       |         |
|      | God' Pe                                | ndina          | 4/4/2006 | 8:00 PM         | Fall Risk Peo                              | diatric                  |                          | Fall F                    | lisk Asses                                                                                                    | sment Ped                | iatric                            | 04/04/                      | 06 20:00:00  | D, Routi              |      |      |       |         |
|      | 66 Pe                                  | nding          | 4/4/2006 | 8:00 PM         | Safety/ADL                                 | . Form                   |                          | Safe                      | y/ADL                                                                                                    |                          |                                   | 04/04/                      | 06 20:00:00  | D, Routi              |      |      |       |         |
|      | 66 Pe                                  | nding          | 4/4/2006 | 8:00 PM         | Patient Educ                               | ation Forn               | n                        | Patie                     | nt Educati                                                                                                    | on                       |                                   | 04/04/                      | 06 20:00:00  | D, Routi              |      |      |       |         |
|      | _66⁄ Pe                                | nding          | 4/4/2006 | 10:00 PM        | Safety/ADL                                 | . Form                   |                          | Safel                     | y/ADL                                                                                                    |                          |                                   | 04/04/                      | 06 22:00:00  | 0, Routi              |      |      |       |         |
|      |                                        |                |          |                 | The not tasks:<br>Pediat                   | ew or<br>Safe<br>tric, a | ders i<br>ty/AD<br>nd Nu | n the<br>L, Pa<br>utritic | e Care<br>atient<br>on (Ea                                                                                                    | eset g<br>Educ<br>its/Fe | enera<br>ation,<br>eds).          | ite nev<br>Fall F           | w<br>Risk    |                       |      |      |       |         |

Please forward all questions to the Clinical Systems Policies page on MOLLI: http://molli.methodisthealth.org/Departments/clinicalst/bridgepage.htm

| 📒 Adult Assessmen   | nt Form - | SHORB, BB                     |                      |                                                                                                    |
|---------------------|-----------|-------------------------------|----------------------|----------------------------------------------------------------------------------------------------|
| 🖌 🖬 🚫 🖄 🗖           | 🖥 🛧 🤻     | · 📄 📰 🖻                       |                      |                                                                                                    |
| *Performed on: 04   | /03/2006  | <b>÷ •</b> 1333 <b>÷</b>      | -                    | By: Ztrain , RN10                                                                                                    |
| Patient Info Update | <b>_</b>  |                               |                      | Assessment Review - Adult                                                                                                    |
| Vital Signs         |           |                               |                      | Assessment Neview Addit                                                                                                    |
| 🔀 Weight and Height |           |                               |                      |                                                                                                    |
| Pain Assessment     |           |                               | Meets guidelines =   |                                                                                                    |
| Add'l Pain Sites    |           | Neurological/<br>Psychosocial | O Meets guidelines   | Affect appropriate for age. Makes eye contact. Alert and oriented to person, place                                                                                        |
| Assessment Review   | /-Adu     |                               |                      | and time. Follows commands. Behavior appropriate to situation. Speech clear. PERF<br>Sensation intact. Moves extremities equally. No difficulty in coordination.          |
| Neuro/Psychosocia   | il        | Respiratory                   |                      | Para mender and any labored town also with bilatored breath arounds in all labor                                                                                          |
| Neuro Detailed      |           |                               | O Assessment details | No dyspnea, cough, cyanosis, sputum production, or hemoptysis. No tracheal shift.                                                                                         |
| Glasgow Coma Sca    | le        |                               |                      | supplemental D2. No alternative airway.                                                                                                    |
| Respiratory         |           | Cardiovascular                | O Meets guidelines   | Heart tones audible and regular. No JVD. Peripheral pulses present and equal. Skin                                                                                        |
| Resp Detailed       |           |                               | O Assessment details | color normal for ethnicity. Capillary refill <3 secs. Nailbeds pink. Extremities warm. I                                                                                  |
| Cardiovascular Asse | essme     |                               |                      | edenia. No telemetry, 100, or Paceniaker in use.                                                                                                    |
| CV Detailed Assess  | ment      | Gastrointestinal              | O Meets guidelines   | No exudate or difficulty swallowing. Bowel sounds active x4 quadrants. Abdomen s                                                                                          |
| Gastrointestinal    |           |                               | C Assessment details | and non-tender. No nausea, vomiting, diarrhea, or constipation. No gastric or<br>nasogastric tube(s), ostomies, fistulas, rectal tube, fecal bag. No fecal incontinencial |
| GI Detailed Assessn | nent      |                               |                      |                                                                                                    |
| Genitourinary       |           | Genitourinary                 | O Meets guidelines   | Voids clear, yellow urine regularly without difficulty. No odor, discharge or bleedinc                                                                                    |
| GU Detailed         |           |                               |                      | No stents, ileoconduit, urinary or dialysis catheters. No urinary incontinence.                                                                                           |
| Musculoskeletal     |           | Musculoskolotal               | Maata quidalinea     |                                                                                                    |
| MS Detailed         |           |                               | O Assessment details | No obvious deformities or amputations. Full joint ROM, no swelling or tenderness.                                                                                         |
| Skin                |           |                               |                      | Steady gait without alus. No splints, cast, brace or traction.                                                                                                    |
| Trach Assess/Care   |           | Skin hydration/               | O Meets guidelines   | Turgor elastic, mucous membranes moist and pink, no discoloration or breakdown.                                                                                           |
| RN Review           |           | integrity                     | O Assessment details | Completion of TASK for Admission Skin Assessment required on admission.                                                                                                   |
| IV 1                |           |                               |                      | Completion of TASK for AM Daily Skin Assessment required daily.                                                                                                    |
| IV 2                | 1 Vit:    | al Signs and the              | Weight and Height    | sections have been added back to the Assessment form                                                                                                    |
| IV 3                | 2. The    | e Pain Assessme               | ent and Infusion The | erapy have been taken out of the grid.                                                                                                    |
|                     | 3. Ea     | ch System must                | be addressed on th   | ne Assessment:                                                                                                    |
|                     |           | Meets guideli                 | nes—no additional    | documentation required                                                                                                    |
|                     |           | Does not mee                  | et guidelines—asse   | ssment details must be documented                                                                                                    |
| L                   |           |                               |                      |                                                                                                    |

| 🧧 Pediatric Assessment                                                        | Form - THOMAS, GRADY            | r                                                                |                                                                                                    | ×  |
|-------------------------------------------------------------------------------|---------------------------------|------------------------------------------------------------------|----------------------------------------------------------------------------------------------------|----|
| 🗸 🖬 🚫 🕱 🗖 🛧                                                                   | + 🔲 🎆 🖻                         |                                                                  |                                                                                                    |    |
| *Performed on: 04/04/20                                                       | 006 🗧 🔽 1014                    | -                                                                | By: Ztrain , Nicky                                                                                                    |    |
| Patient Info Update                                                           |                                 |                                                                  | Assessment Review - Pediatrics                                                                                                    | -  |
| Pain Assessment<br>FLACC Pain Scale<br>NIPS Pain Scale<br>Assessment Review - | Neurological/<br>Psychosocial   | Aeets Guidelines =<br>O Meets guidelines<br>O Assessment details | Infant (<1 year of age) - Eyes open or asleep but arousable. Consolable. PERRL. Fontanel<br>soft, flat. Suck and swallow reflexes present. Moves all extremities equally.<br>Child ( > 1 year of age ) - Alert, Active, and Ambulatory. Consolable. PERRL. Behavior &<br>verbalization appropriate to situation & age. Moves all extremities equally.<br>Calm, cooperative. No expressions or demonstration of hurting self or others (age<br>appropriate). |    |
| Neurological<br>Neuro Detailed<br>Glascow Peds Coma :                         | Respiratory<br>Airway/Breathing | O Meets guidelines<br>O Assessment details                       | Unobstructed airway. Resp. reg. and unlabored. Lungs clear with bilateral breath sounds all lobes. No dyspnea, cough, cyanosis, sputum production, or hemoptysis. No tracheal shi No supplemental O2. No alternative airway.                                                                                                    |    |
| Glasgow Coma Scale<br>Respiratory<br>Resp Detailed                            | Cardiovascular                  | O Meets guidelines<br>O Assessment details                       | Heart tones audible and reg. NO JVD. Peripheral pulses present and equal. Skin color norm for ethnicity. Capillary refill <3 secs. Nailbeds pink. Extremities warm. No edema. No telemetry, ICD, or Pacemaker in use.                                                                                                    |    |
| Trach Assess/Care<br>Cardiovascular Asses:                                    | Gastrointestinal                | O Meets guidelines<br>O Assessment details                       | No exudate or difficulty swallowing. Bowel sounds active X4 quad. Abdomen soft and non-tender. No nausea, vomiting, diarrhea, or constipation. No gastric or nasogastric tube(s), ostomies, fistulas. No fecal incontinence (age appropriate).                                                                                                    |    |
| Gastrointestinal<br>GI Detailed Assessme                                      | Genitourinary                   | O Meets guidelines<br>O Assessment details                       | Voiding regularly without difficulty. No odor, discharge or bleeding. No stents, ileoconduit<br>urinary or dialysis catheters. No urinary incontinence (age appropriate).                                                                                                    |    |
| Genitourinary<br>GU Detailed<br>Musculoskeletal                               | Musculoskeletal                 | O Meets guidelines<br>O Assessment details                       | No obvious deformities or amputations. Full joint ROM, no swelling or tenderness. Steady gait without aids(age appropriate). No splint, cast, brace or traction.                                                                                                    |    |
| MS Detailed<br>Skin<br>Skin Detailed                                          | Skin                            | O Meets guidelines<br>O Assessment details                       | Turgor elastic. Mucous membranes moist and pink. No discoloration, breakdown, bruising,<br>wounds, oral lesions, rash or incisions.                                                                                                    |    |
| RN Review<br>IV 1<br>IV 2 ▼                                                   | 4                               |                                                                  |                                                                                                    | ~  |
|                                                                               |                                 |                                                                  | In Progress                                                                                                    | 11 |

| nt Form - THOMAS, GRADY                                                                                                    |                                                                                                    |
|----------------------------------------------------------------------------------------------------|----------------------------------------------------------------------------------------------------|
| 🛿 🛧 🕂 🛄 🧱 🖹                                                                                                    |                                                                                                    |
| 1/04/2006 🗧 🖵 1224 🚔                                                                                                    | By: Ztrain , Nick                                                                                                    |
|                                                                                                    | Pain Assessment (Primary Site)                                                                                                    |
| Unable to verbalize O Yes                                                                                                    | View pain policy -<br>Patient pain must be assessed and documented<br>as outlined in Methodist Clinical Policy 003-046<br>Refer to Wong-Baker FACES pain rating scale                                                                                                    |
| Primary pain location                                                                                                    | Laterality Abdomen quadrant                                                                                                    |
| O Abdomen     O hand     O shoulder       O ankle     O Head     O Suprapubit       O Back     O hip     O Temporal       O Bladder     O Jaw     O Upper Arr                                                                                                    | ic Bilateral All quadrants Bight upper quadrant Bight Left upper quadrant Left lower quadrant                                                                                                    |
| O Buttock O knee O Upper leg                                                                                                    | Character Radiating location/character                                                                                                    |
| Chest       Cover arm       Uterine         Ear       Lower leg       wrist         elbow       Mouth       Vagina         Epigastric       Neck       Generalize         Eye       Nose       Other:         Flank       Occipital       Foot         Frontal       Pelvic         Groin       Rectal                                                                                                    | Aching       Pressure         Burning       Radiating         Cramping       Sharp         Crushing       Shooting         Cutting       Splitting         Dull       Stabbing         Gnawing       Tingling         Numbness       Other:         Pins/Needles       Gradual                                                                                                    |
| Physical parameters Behavioral cue                                                                                                    | s Interventions                                                                                                    |
| Anxiety     Clinging     Change in vital signs     Diaphoresis     Muscle tension     Nausea     Restlessness     Diaphore     Restlessness                                                                                                    | Image: Provide the second second s |
| Pupil dilation                                                                                                    | Pain intervention comments                                                                                                    |
| Other:                                                                                                    | uarding                                                                                                    |
| Contraction of the contraction of the contraction o | The Primary and Secondary sites have been removed from the grid. Additional pain sites will continue to be documented in the grid.                                                                                                    |
| The Reassessment/Response of pain mu                                                                                                    | ist be documented within 1 hour of pain intervention.                                                                                                    |

 Image: Adult Assessment Form - THOMAS, GRADY

 Image: Adult Assessment Form - THOMAS, GRADY

 Image: Adult Assessment Form - THOMAS, GRADY

 Image: Adult Assessment Form - THOMAS, GRADY

 Image: Adult Assessment Form - THOMAS, GRADY

 Image: Adult Assessment Form - THOMAS, GRADY

 Image: Adult Assessment Form - THOMAS, GRADY

 Image: Adult Assessment Form - THOMAS, GRADY

 Image: Adult Assessment Form - THOMAS, GRADY

 Image: Adult Assessment Form - THOMAS, GRADY

 Image: Adult Assessment Form - THOMAS, GRADY

 Image: Adult Assessment Form - THOMAS, GRADY

 Image: Adult Assessment Form - THOMAS, GRADY

 Image: Adult Assessment Form - THOMAS, GRADY

 Image: Adult Assessment Form - THOMAS, GRADY

 Image: Adult Assessment Form - THOMAS, GRADY

 Image: Adult Assessment Form - THOMAS, GRADY

 Image: Adult Assessment Form - THOMAS, GRADY

 Image: Adult Assessment Form - THOMAS, GRADY

 Image: Adult Assessment Form - THOMAS, GRADY

|                                                                               |                                                                                                    | IV 1 Ins                                                                                                    | ertion/Assessr                                                                                                    | nent/Disc                                                                                                    | ontinue                                                                                                    |                                                  |
|-------------------------------------------------------------------------------|----------------------------------------------------------------------------------------------------|----------------------------------------------------------------------------------------------------|----------------------------------------------------------------------------------------------------|----------------------------------------------------------------------------------------------------|----------------------------------------------------------------------------------------------------|--------------------------------------------------|
| sm IV inter<br>Siti Start<br>t F Disco<br>ch Asses<br>alle Port a<br>om Blood | vention<br>ntinue<br>sment<br>ccess<br>ccess with blood draw<br>draw                                                                                  | Insertion date/time                                                                                                    | e P<br>                                                                                                    | t tolerated<br>Good<br>Fair<br>Poor<br>Other:                                                                | Discontinued status                                                                                                    | n of bleeding noted                              |
| let Site ula Hand, Hand, Hand, Hand, Wrist, tin Wrist, A Forea IY Antec d     | . left Ant<br>. right Pos<br>left Pos<br>right Upp<br>rm, left Upp<br>rm, right Che<br>ubital, left Che                                               | ecubital, right Lower le<br>sterior forearm, left Lower le<br>sterior forearm, right Foot, left<br>per arm, left Foot, rig<br>per arm, right Dorsalis<br>est, left Dorsalis<br>est, right Posterior | g, left Post<br>g, right Radi<br>t Radi<br>ht Scal<br>pedis, left Scal<br>pedis, right Scal<br>t tibial, left Abdo | erior tibial, right<br>al, left<br>al, right<br>p, forehead<br>p, temporal left<br>p, temporal right<br>omen | External jugular, left S<br>External jugular, right C<br>Femoral, left<br>Femoral, right<br>Internal jugular, left<br>Subclavian, left | Subclavian, right<br>Dther:                      |
| ele <b>Type</b> d Periph INT Centra ess PICC Single Triple                    | size       neral     14 g       15 g       al Venous I     16 g       18 g       10 umen       20 g       10 umen       22 g       10 umen       24 g | jauge 26 gauge<br>jauge 1.9 FR<br>jauge 2.1 FR<br>jauge 2.5 FR<br>jauge 3 FR<br>jauge 3.5 FR<br>jauge 4 FR                                                                                          | 4.5 FR 5 FR 7 FR 8.5 FR 0 Other:                                                                                   | Dressing Dry Intact Drainage Changes Gauze of Reinford                                                       | ☐ Transp<br>☐ Transp<br>☐ Transp<br>☐ Sterile :<br>d ☐ Other:<br>dressing<br>:ed                                                       | arent occlusive dressing<br>arent tape<br>strips |
| Site des                                                                      | e complications<br>ng without complications<br>nformation has to<br>locumentation so<br>locumentation so<br>locumentation so                          | Drainage<br>Leaking<br>Deen removed from the<br>ections are located a<br>Assessment form. A                                                                                                    | Site/line care                                                                                                    | ut difficulty<br>present                                                                                     | Warm compress Circumference measurement Tubing changed                                                                                 | Pump pressure mmHg<br>mmHg<br>Pump pressure %    |

By: Ztrain , Nicky

▲ | |

16

| Safety/ ADL Fo        | orm - THOMAS, GRADY                                                                                                    | By: Training , MA1                                                                                                    |
|-----------------------|----------------------------------------------------------------------------------------------------|----------------------------------------------------------------------------------------------------|
| Safety/ADL<br>Hygiene | Safet                                                                                                    | y/Activities of Daily Living                                                                                                    |
|                       | Standard safety         Methodist/LeBonheur ID band on       Other:         Bed in low position       Brakes locked         Call device within reach       Side-rails up by two         Side-rails up by four (Peds)       Crib rails up         Crib rails up       Airway kit at bedside         Bag/Mask/Suction at bedside       Emergency drug profile at bedside         Checked for needs       Caregiver(s) at bedside         Warming bed/ incubator with alarms on       Cardiopulmonary monitor w/alarms on/limits set | Activity status         Up ad lib       Play activities in room         Ambulating in hall       Developmental stimulation/ play therapy         Ambulating in room       In wagon         Bathroom privileges       Secured in infant swing/seat         Bedrest       Out of room         Return to bed       Other:         Dangle       Up to bedside commode         Up to chair       Up with assistance         Held/Rocked       Play activities in playroom                                                                                                    |
|                       | Oximeter with alarms on and limits set Oximeter site changed Position change Self Bight Left Prone Supine Position change contraine Other: 1. Nutrition information Safety/ADL form. 2. Safety/ADL form has Safety/ADL and Hy                                                                                                    | Activity assistance Range of motion  Activity assistance Range of motion  Activity assistance  Full motion, active  Chine:  Chine: Chine: Chine: Chine: Chine: Chine: Chine: Chine: Chine: Chine: Chine: Chine: Chine: Chine: Chine: Chine: Chine: Chine: Chine: Chine: Chine: Chine: Chine: Chine: Ch |

| 🥌 Safety/ ADL For     | m - SAWYER, A   |               |                   |                                         |                          |                       |                  |                                                               |                   |  |
|-----------------------|-----------------|---------------|-------------------|-----------------------------------------|--------------------------|-----------------------|------------------|---------------------------------------------------------------|-------------------|--|
| 🗸 🖃 🚫   🗞 🖡           | 🧏 🛧 🐥 🛛 🔤 🧱     |               |                   |                                         |                          |                       |                  |                                                               |                   |  |
| *Performed on: 04     | 4/05/2006 🗧 🗲 💌 | 1011 🗦        |                   |                                         |                          |                       |                  | By:                                                           | Training , MA1    |  |
| Safety/ADL<br>Hygiene |                 |               |                   |                                         | Hyg                      | iene                  |                  |                                                               | <b>–</b>          |  |
|                       | Linen change    | ADL           |                   |                                         |                          |                       |                  | Pressure wound prevention/care<br>measures performed          |                   |  |
|                       |                 |               | Independent       | With assistance                         | Refused                  | Comment               |                  |                                                               | Yes               |  |
|                       | O Partial       | Shower        |                   |                                         |                          |                       |                  | Changed underpad                                              |                   |  |
|                       |                 | Tub bath      |                   |                                         |                          |                       |                  | Changed diaper (left unfastened)                              |                   |  |
|                       |                 | Bed bath      |                   |                                         |                          |                       |                  | Washed affected area(s) with skin cleanser                    |                   |  |
|                       |                 | Partial bath  |                   |                                         |                          |                       |                  | Washed affected area(s) with soap & water                     |                   |  |
|                       |                 | Foot care     |                   |                                         |                          |                       |                  | Applied 4 X 4 to deep skin folds                              |                   |  |
|                       |                 | Hair care     |                   |                                         |                          |                       |                  | Applied ABD pad to deep skin folds                            |                   |  |
|                       |                 | Oral care     |                   |                                         |                          |                       |                  | Applied moisture barrier ointment                             |                   |  |
|                       |                 | Peri care     |                   |                                         |                          |                       |                  | Applied cornstarch powder                                     |                   |  |
|                       |                 | Sitz bath     |                   |                                         |                          |                       |                  | External catheter intact                                      |                   |  |
|                       |                 | Shave         |                   |                                         |                          |                       |                  | Fecal incontinence bag/pouch intact                           |                   |  |
|                       |                 | Catheter care |                   |                                         |                          |                       |                  |                                                               |                   |  |
|                       |                 | Gown change   |                   |                                         |                          |                       |                  |                                                               |                   |  |
|                       |                 | Other         |                   |                                         |                          |                       |                  |                                                               |                   |  |
|                       |                 |               |                   |                                         |                          |                       | <u></u>          |                                                               |                   |  |
|                       |                 |               | Pre<br>per<br>Saf | ssure wour<br>formed add<br>ety/ADL for | id prev<br>ed to t<br>m. | rention/c<br>he Hygie | care r<br>iene s | measures<br>section of the                                    |                   |  |
|                       |                 |               |                   |                                         |                          |                       |                  |                                                               |                   |  |
|                       | z l             |               |                   |                                         |                          |                       |                  |                                                               |                   |  |
|                       |                 |               |                   |                                         |                          |                       |                  | F                                                             |                   |  |
|                       |                 |               |                   |                                         |                          |                       |                  | ן<br>דגאווע שאזענאקאר אין אין אין אין אין אין אין אין אין אין | 05, 2006 10:11 AM |  |

| 6   | Adult Fall Risk                   | 132459 Opened by Ztrain Nicl<br>Scale - SAWYER, A | 70                                                                                               |          |                                                                                           |                                                                                                    |                       |    |
|-----|-----------------------------------|---------------------------------------------------|--------------------------------------------------------------------------------------------------|----------|-------------------------------------------------------------------------------------------|----------------------------------------------------------------------------------------------------|-----------------------|----|
| < . | ✓ ■ ◎ <sup>™</sup> *Performed on: | M + ↓ 000 000 000 000 000 000 0000 0000           |                                                                                                  |          |                                                                                           | By: Z                                                                                                    | Note:<br>Pharmacy wil | I  |
|     | 🗙 Adult Fall Risk Si              |                                                   | Ac                                                                                               | lult Fal | Risk Assessment Sca                                                                       | ale                                                                                                    | receive a             |    |
|     |                                   | History of Falling<br>Immediate or Within         | O Immediate<br>O Within last 3 months                                                            |          | Immediate response = 25<br>Within last 3 months = 25                                      | Immediate (within last 24 hours)                                                                                                    | "Immediate" is        | S  |
|     |                                   | Last 3 Months                                     | O No                                                                                             |          |                                                                                           | Immediate answer will generate order for<br>"consult pharmacy"                                                                                                    | first response        | ie |
|     |                                   | Presence of<br>Secondary Diagnosis                | O Yes<br>O No                                                                                    |          | Yes response = 15                                                                         | More than one medical diagnosis                                                                                                    |                       |    |
|     |                                   | Use of Ambulatory<br>Aid                          | <ul> <li>Furniture</li> <li>Crutches, cane, walker</li> <li>None, bedrest, wheelchair</li> </ul> |          | Furniture response = 30<br>Crutches, cane, walker<br>response = 15                        | If the patient uses any of those listed                                                                                                    |                       |    |
|     |                                   | IV/IV Access                                      | O Yes<br>O No                                                                                    |          | Yes response = 20                                                                         | Patient has an intravenous apparatus or<br>heparin lock                                                                                                    |                       |    |
|     |                                   | Gait/Transferring                                 | O Impaired<br>O Weak<br>O Normal, bedrest, immobile                                              |          | Impaired response = 20<br>Weak response = 10                                              | Impaired gait is difficulty rising from the chair,<br>balance is poor and cannot walk without assista<br>Weak gait is stooped but able to lift head while<br>walking without losing balance | nce                   |    |
|     |                                   | Mental Status                                     | O Forgets limitations<br>O Driented to own ability                                               |          | Forgets limitations<br>response = 15                                                      | Measured by patient's self-assessment and if it<br>consistent with ambulatory order                                                                                                    | is                    |    |
|     |                                   | Medications                                       | O Yes<br>O No                                                                                    |          | Yes response = 20                                                                         | Receiving medications that affect blood pressure<br>level of consciousness                                                                                                    | e or                  |    |
|     |                                   | The Fall Risk Asses<br>auto-calculates a risk     | sment Scale<br>sk score. The                                                                     |          | Score 0-44 indicates low ris<br>Score 45-70 indicates mode<br>Score > 70 indicates high r | sk<br>erate risk<br>isk                                                                                                    |                       |    |
| -   |                                   | of the Fall Precautic                             | ons task.                                                                                        |          |                                                                                           |                                                                                                    | ogress                |    |
| 1   |                                   |                                                   |                                                                                                  |          | J                                                                                         | Justice Philody                                                                                                    | LOOD TOYOF HIM        |    |

| Fall Risk Pediati                                                                                                    | ric - THOMAS, GRADY                                                                            | _                                      |         |
|----------------------------------------------------------------------------------------------------|------------------------------------------------------------------------------------------------|----------------------------------------|---------|
| \[         \begin{aligned}         \lefty & \lefty & \end{aligned}         \begin{aligned}         \lefty & \lefty & \end{aligned}         \begin{aligned}         \lefty & \lefty & \end{aligned}         \begin{aligned}         \lefty & \lefty & \end{aligned}         \begin{aligned}         \lefty & \end{aligned}         \begin{aligned}         \lefty & \end{aligned}         \begin{aligned}         \lefty & \end{aligned}         \begin{aligned}         \lefty & \end{aligned}         \begin{aligned}         \lefty & \end{aligned}         \begin{aligned}         \lefty & \end{aligned}         \begin{aligned}         \lefty & \end{aligned}         \begin{aligned}         \lefty & \end{aligned}         \begin{aligned}         \lefty & \end{aligned}         \begin{aligned}         \lefty & \end{aligned}         \begin{aligned}         \lefty & \end{aligned}         \lefty & \end{aligned}         \begin{aligned}         \lefty & \end{aligned}         \lefty & \end{aligned}         \lefty & \end{aligned}         \begin{aligned}         \lefty & \end{aligned}         \lefty & \end{aligned}         \e | 74 🛧 🔸 📾 🎬 🖺                                                                                   |                                        |         |
| Performed on: 0                                                                                                    | 4/04/2006 🔁 🚽 1249 🖶                                                                           | By: Ztrain , N                         | licky   |
| Fall Risk Pediatri                                                                                                    | Fall Risk Pedia                                                                                | atric                                  | <u></u> |
|                                                                                                    | Low Risk Factors                                                                               |                                        |         |
|                                                                                                    | Infant unable to sit or walk alone                                                             |                                        |         |
|                                                                                                    | Toddlers with normal growth and development                                                    |                                        |         |
|                                                                                                    | Able to ambulate normally with no cognitive disabilities                                       |                                        |         |
|                                                                                                    | Child not receiving medications that alter mental status                                       |                                        |         |
|                                                                                                    |                                                                                                |                                        |         |
|                                                                                                    | l<br>High Risk Factors                                                                         |                                        |         |
|                                                                                                    |                                                                                                |                                        |         |
|                                                                                                    | Todder age and above with sensory deficit                                                      | the natient safety documentation task. |         |
|                                                                                                    | Toddler age and above with visual impairment                                                   |                                        |         |
|                                                                                                    | Toddler age and above with focal or generalized weakness                                       | Any High Risk Factor will generate the |         |
|                                                                                                    | Toddler age and above with gait disturbance                                                    | Fall High-Risk Safety Guidelines       |         |
|                                                                                                    | Pre-school age and above requiring use or ambulatory aids                                      | Pediatric task every 2 hours.          |         |
|                                                                                                    | Toddler age and above who are less than 24 hours post-operative; post-sedation                 |                                        |         |
|                                                                                                    | Pre-school age and above who can ambulate but receives medications that alter mental status of | s or impair judgement                  |         |
|                                                                                                    | Toddler age and above receiving numerous medications that in conjunction can impair mobility   | ,                                      |         |
|                                                                                                    | None                                                                                           |                                        |         |
|                                                                                                    |                                                                                                |                                        |         |
|                                                                                                    | p                                                                                              |                                        | -       |
|                                                                                                    | 4                                                                                              |                                        | ►       |
|                                                                                                    |                                                                                                | In Progress                            |         |

| Task    | Edit View Time Scale Opt    | ions Help                                          |                                                                  |                                 |
|---------|-----------------------------|----------------------------------------------------|------------------------------------------------------------------|---------------------------------|
|         |                             |                                                    |                                                                  |                                 |
| 'llQ, 🗖 | <b>u + + *</b> 🗠 ov 🗖       |                                                    |                                                                  |                                 |
| ZCA     | RROL, MARK                  | Age:68 years Sex:Male Loca                         | ation:1M5A; 00; A0                                               | Skin tab improvements           |
|         |                             | DUB://22/1937 MRN:4202/809 Fin I                   | Number:2/94//16                                                  | Skill tab illipi överhentis     |
|         |                             | Inpatient [Adm 12/20/2005 11:12 AM DC -            | <no **<="" -="" allergies="" discharge**="" th=""><th></th></no> |                                 |
| Task    | List   I/O   Plan   M       | eds   Schedule   Insurance   Pt Info   Summary -MD | Summary-MD_CR   Flowsheet   Documentation                        | Always check the Skin tab       |
|         |                             |                                                    | 1 7 - 1 1                                                        | first                           |
| MUT     | est Gen Insurance Ins       | surance GenView I Insurance Gen View2              |                                                                  | 111 St.                         |
| LAB     | RAD All Results (           | Clin Data <b>Skin</b> VS/Pain FreqAsmint Admit/D0  | C Tx/Proc Clin POC Notes Forms Orders                            |                                 |
|         |                             |                                                    |                                                                  | Pressure wound information      |
| E       |                             |                                                    |                                                                  | has been moved to the top       |
| FIOW    | sneed JSKIN ASSESSMENT      |                                                    |                                                                  |                                 |
|         |                             | Last 250 Results - Selected Encoun                 | ter Only                                                         |                                 |
|         |                             |                                                    |                                                                  | Identify all Pressure ulcer     |
| Na      | vigator X                   | SKIN ASSESSMENT                                    | 3/22/2006 5:05 PM                                                | sites resolved and active       |
|         |                             | Pressure Ulcer Site 1                              |                                                                  |                                 |
|         | Pressure Ulcer Site 1       | Pressure ulcer site # 1                            | Hip                                                              |                                 |
|         | Wound (non-pressure) Site 1 | Pressure ulcer stage # 1                           | Stage III                                                        | If the pt has a <b>Resolved</b> |
|         | General Skin Assessment     | Pressure ulcer status/type #1                      | Pressure related wound                                           | pressure wound still select     |
|         | denetal SkirrAssessment     | Pressure ulcer wound bed appearance # 1            | Pink, Red, White                                                 |                                 |
|         | Braden Scale Risk Assessme  | Pressure ulcer dressing status #1                  | Dressing changed                                                 | Pressure related wound          |
|         | Skin/Wound Care Interventic | Pressure ulcer drsg assessment #1                  | 4x4 gauze, Clean dressing applied, Hypo                          | when documenting on the         |
|         | Clinical Plana, Chin        | Pressure ulcer drainage amount # 1                 | Small<br>Sanavinaus/Blaadu Mildiadas                             | Skin Assessment form            |
|         | Clinical Plans- Skin        | Pressure vicer drainage character # 1              | Sanguinous/Bloody, Mild odor                                     |                                 |
|         |                             | Pressure ulcer treatment #1                        | Cleaned with soap and water                                      |                                 |
|         |                             | Wound (non-pressure) Site 1                        | Cicance man soop and water                                       | So always check the Skin        |
|         |                             | Wound Type (non-pressure) #1                       | Incision &/or surgical site                                      | Tab first to check for          |
|         |                             | General Skin Assessment                            |                                                                  |                                 |
|         |                             | Wound present upon admission                       | Yes                                                              | resolved pressure wound         |
|         |                             | Braden Scale Risk Assessment                       |                                                                  | sites.                          |
|         |                             | Sensory perception (Braden)                        | Slightly limited                                                 |                                 |
|         |                             | Moisture (Braden)                                  | Very moist                                                       |                                 |
|         |                             | Activity (Braden)                                  | Chairteast                                                       |                                 |
|         |                             | Mobility (Braden)                                  | Signtly imited                                                   |                                 |
|         |                             | Friction and shear (Braden)                        | Problem                                                          |                                 |
|         |                             | Braden Score                                       | 12                                                               |                                 |
|         |                             | Chie Advert d'erre la tamantica a                  |                                                                  |                                 |
|         |                             |                                                    |                                                                  |                                 |

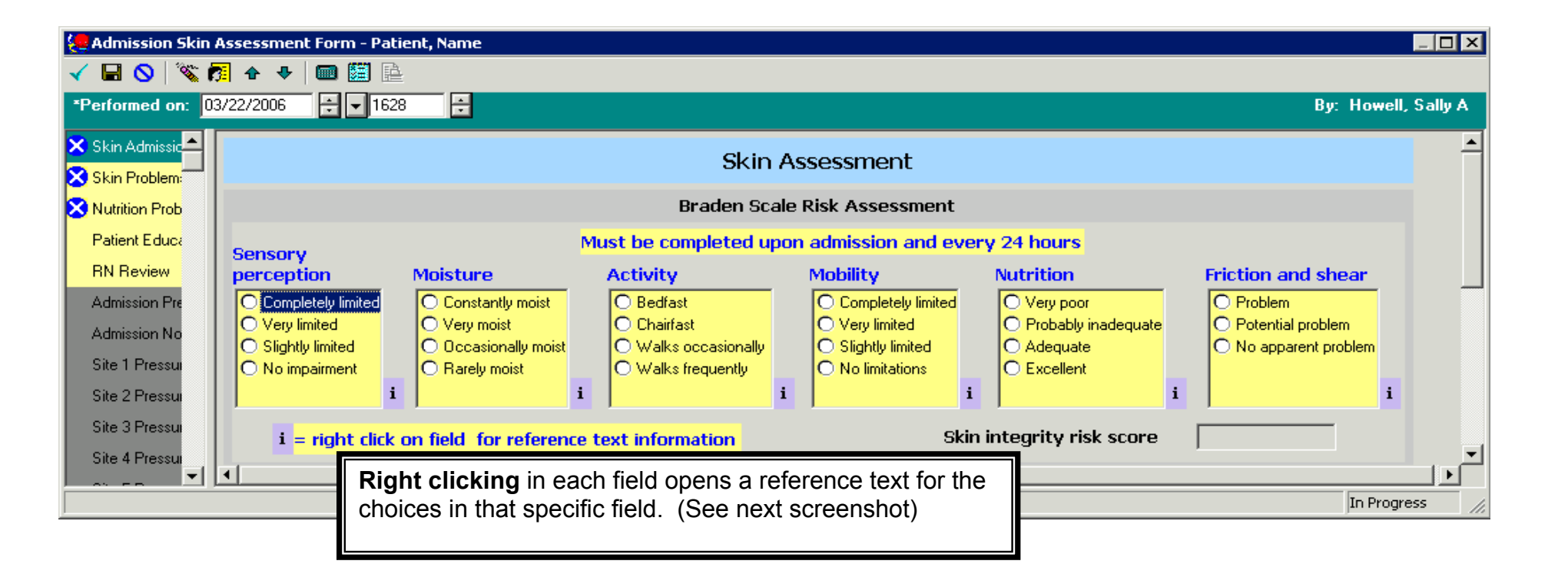

Please forward all questions to the Clinical Systems Policies page on MOLLI: http://molli.methodisthealth.org/Departments/clinicalst/bridgepage.htm

| Decision Support                                                                                                    |                     |                     |                         |          |  |  |  |
|----------------------------------------------------------------------------------------------------|---------------------|---------------------|-------------------------|----------|--|--|--|
| Sensory Perception Braden                                                                                                    |                     |                     |                         |          |  |  |  |
| Reference                                                                                                    |                     |                     |                         |          |  |  |  |
| Sensory Perception Braden<br>C CarePlan information  C Chart guide<br>C Scheduling information                                                                                                    | C Nurse preparation | C Patient education | C Policy and procedures | Search   |  |  |  |
| <ul> <li>Sensory Perception - Ability to respond meaningfully to pressure related discomfort.</li> <li>1. Completely Limited - Unresponsive (does not moan, flinch or grasp to painful stimuli due to diminished level of consciousness or sedation OR limited ability to feel pain over most of body.</li> <li>2. Very Limited - Responds only to painful stimuli, cannot communicate discomfort except by moaning or restlessness OR has a sensory impairment which limits the ability to feel pain or discomfort over 1/2 of body.</li> <li>3. Slightly Limited - Responds to verbal commands, but cannot always communicate discomfort or need to be turned OR has some sensory impairment which limits ability to feel pain or discomfort in 1 or 2 extremities.</li> <li>4. No Impairment - Responds to verbal commands. Has no sensory deficit which would limit ability to feel or voice pain or discomfort.</li> </ul> |                     |                     |                         |          |  |  |  |
|                                                                                                    |                     |                     |                         | <u> </u> |  |  |  |

Please forward all questions to the Clinical Systems Policies page on MOLLI: http://molli.methodisthealth.org/Departments/clinicalst/bridgepage.htm

| 😓 Admission Skin Assessment Form - Patient, Name 📃 🗖 🗙                                                                                            |                                                                                                    |                                                                                                    |                                                         |  |  |  |  |  |
|----------------------------------------------------------------------------------------------------|----------------------------------------------------------------------------------------------------|----------------------------------------------------------------------------------------------------|---------------------------------------------------------|--|--|--|--|--|
| 🗸 🖬 🛇 🖄 🛐 🛧 🕂 📾 🕮 🖹                                                                                                    |                                                                                                    |                                                                                                    |                                                         |  |  |  |  |  |
| *Performed on: 03/22/2006                                                                                                    | ÷ 🖬 1628 ÷                                                                                                    |                                                                                                    | By: Howell, Sally A                                     |  |  |  |  |  |
| <ul> <li>Skin Admissic</li> <li>Skin Problem:</li> <li>Nutrition Prob<br/>Patient Educa</li> <li>PRESSURI<br/>O No skin<br/>C Pressure</li> </ul> | Skin Integrity: (identify<br>E related alteration<br>discoloration or breakdown<br>e related wound (includes resolved and recategorized)             | all that apply)<br>NON-PRESSURE related alteration<br>O No skin discoloration or breakdown<br>O Non pressure related wound (includes resolved and recategorized) | Ulcer/Wound present upon admission O Yes O No O Unknown |  |  |  |  |  |
| Admission Pre<br>Admission No<br>Site 1 Pressur                                                                                                   | Selection of Pressure related wound<br>the Pressure Wound site section. Th<br>section allows you to view sites 1-10<br>screen. (See next screenshot) | Non-pressure areas include skin tears, abrasions,<br>l opens<br>his<br>b in one                                                                                  | In Progress                                             |  |  |  |  |  |

Please forward all questions to the Clinical Systems Policies page on MOLLI: http://molli.methodisthealth.org/Departments/clinicalst/bridgepage.htm

#### 😓 Admission Pressure Wound Grid (1-10) - ZCARROL, MARK

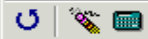

|                                                                                                    | Admission Pressure Wound Sites 1 - 10                                          |                     |                                                                                                    |                 |                                                                                |                                                                                                    |  |
|----------------------------------------------------------------------------------------------------|--------------------------------------------------------------------------------|---------------------|----------------------------------------------------------------------------------------------------|-----------------|--------------------------------------------------------------------------------|----------------------------------------------------------------------------------------------------|--|
| Once a site is "Resolved" or "Recategorized", do not re-open the site (unless due to charting error). Start a new site. |                                                                                |                     |                                                                                                    |                 |                                                                                |                                                                                                    |  |
| Site                                                                                                    | Wound Status                                                                   |                     | Cite Location and Chase                                                                                              | Cito            | Wound Status                                                                   | Site, Location and Stage                                                                                                    |  |
| 1                                                                                                    | Prés une related     Resolved     Re-categorized      Chart     detail     Yes | DI:<br>No p<br>enco | <ol> <li>Selecting Pressure related</li> <li>Opens Chart Detail</li> </ol>                                           | b               | sure related<br>olved<br>ategorized                                            | DISPLAY OF PREVIOUS DOCUMENTATION.<br>DO NOT DOCUMENT IN THIS AREA.                                                            |  |
| 3                                                                                                    | O Pressure related<br>O Resolved<br>O Re-categorized<br>Chart O Yes<br>detail  | DI<br>No p<br>enco  | 3. Clicking Chart detail open<br>assessment for site 1 (See                                                          | s the<br>next s | hot) sure related<br>olved<br>ategorized<br>Chart O Yes<br>detail              | DISPLAY OF PREVIOUS DOCUMENTATION.<br>DO NOT DOCUMENT IN THIS AREA.                                                            |  |
| 5                                                                                                    | O Pressure related<br>O Resolved<br>O Re-catagorized<br>Chart O Yes<br>detail  | No p<br>enco        | SPLAY OF PREVIOUS DOCUMENTATION.<br>DO NOT DOCUMENT IN THIS AREA<br>revious Site #5 documentation on this<br>unter.  | 6               | Pressure related     Resolved     Re-catagorized      Chart     O Yes          | DISPLAY OF PREVIOUS DOCUMENTATION.<br>DO NOT DOCUMENT IN THIS AREA.<br>No previous Site #6 documentation on this<br>encounter. |  |
| 7                                                                                                    | O Pressure related<br>O Resolved<br>O Re-catagorized<br>Chart O Yes<br>detail  | No p                | SPLAY OF PREVIOUS DOCUMENTATION.<br>DO NOT DOCUMENT IN THIS AREA.<br>revious Site #7 documentation on this<br>unter. | 8               | Pressure related     Resolved     Re-catagorized     Chart     O Yes           | DISPLAY OF PREVIOUS DOCUMENTATION.<br>DO NOT DOCUMENT IN THIS AREA.<br>No previous Site #8 documentation on this<br>encounter. |  |
| 9                                                                                                    | O Pressure related<br>O Resolved<br>O Re-catagorized<br>Chart O Yes<br>detail  | No p                | SPLAY OF PREVIOUS DOCUMENTATION.<br>DO NOT DOCUMENT IN THIS AREA.<br>revious Site #9 documentation on this<br>unter. | 10              | Pressure related     Resolved     Re-catagorized      Chart     detail     Yes | DISPLAY OF PREVIOUS DOCUMENTATION.<br>DO NOT DOCUMENT IN THIS AREA.                                                            |  |
| Documentation for additional Admission Pressure Wound sites 11 - 20 are available in Ad Hoc                             |                                                                                |                     |                                                                                                    |                 |                                                                                |                                                                                                    |  |

►

| 🚝 Admission Skin Assessment Form - ZCARROL, MARK |                                                                                                    |                       |  |  |  |  |  |  |  |
|--------------------------------------------------|----------------------------------------------------------------------------------------------------|-----------------------|--|--|--|--|--|--|--|
|                                                  |                                                                                                    |                       |  |  |  |  |  |  |  |
| *Performed on:                                   | 03/22/2006 🗧 🔽 1705 🗧                                                                                                    | By: Howell, Sally A   |  |  |  |  |  |  |  |
| 🗙 Skin Admissic 📤                                | i i i i i                                                                                                    | i 🔺                   |  |  |  |  |  |  |  |
| 🔀 Skin Problem:                                  |                                                                                                    |                       |  |  |  |  |  |  |  |
| 🔀 Nutrition Prob                                 | i = right click on field for reference text information Skin integrity risk score                                                   | 12                    |  |  |  |  |  |  |  |
| Patient Educa                                    | Skin Integrity: (identify all that apply)                                                                                           | Ulcor/Wound present   |  |  |  |  |  |  |  |
| RN Review                                        | PRESSURE related alteration NON-PRESSURE related alteration                                                                         | upon admission        |  |  |  |  |  |  |  |
| 🧹 Admission Pre                                  | O No skin discoloration or breakdown                                                                                                |                       |  |  |  |  |  |  |  |
| Admission No                                     | Pressure related wound (includes resolved and recategorized)     O Non pressure related wound (includes resolved and recategorized) | O No                  |  |  |  |  |  |  |  |
| 🧹 Site 1 Pressui                                 |                                                                                                    | Unknown               |  |  |  |  |  |  |  |
| Site 2 Pressu                                    | Non-pressure areas include skin tears, abrasions,                                                                                   |                       |  |  |  |  |  |  |  |
| Site 3 Pressur                                   | Selection of Non pressure related wound                                                                                             |                       |  |  |  |  |  |  |  |
| Site 4 Pressur                                   | opens the Non Pressure Wound Site                                                                                                   |                       |  |  |  |  |  |  |  |
| Site 5 Pressu                                    | section. This section allows you to view                                                                                            | (255 character limit) |  |  |  |  |  |  |  |
|                                                  |                                                                                                    | In Progress           |  |  |  |  |  |  |  |

Please forward all questions to the Clinical Systems Policies page on MOLLI: http://molli.methodisthealth.org/Departments/clinicalst/bridgepage.htm

| 😓 Admission Skin                                                                |                                                                                                    |                                                                                          |                       |
|---------------------------------------------------------------------------------|----------------------------------------------------------------------------------------------------|------------------------------------------------------------------------------------------|-----------------------|
| 🗸 🖬 🚫 🕅                                                                         | 🧖 🛧 🕂 📾 👹 隆                                                                                                    |                                                                                          |                       |
| *Performed on: 0                                                                | 3/22/2006 🛨 🚽 1705 🚔                                                                                                |                                                                                          | By: Howell, Sally A   |
| Skin Admissic                                                                   |                                                                                                    | Non-pressure areas include skin tears, abrasions, punctures, & invasive procedure sites. |                       |
| Patient Educa<br>RN Review                                                      | Does the patient have old scars or other skin condit<br>(such as birthmarks, healed burns, moles, etc.)             | ions<br>arge mongolian spot across buttocks noted.                                       | (255 character limit) |
| <ul> <li>Admission Pre</li> <li>Admission No</li> <li>Site 1 Pressui</li> </ul> | that would be considered a part of<br>his/her normal skin anatomy that<br>will not need to be addressed daily?<br>◀ | A place has been provided to chart those skin areas that do not require treatment.       |                       |
|                                                                                 |                                                                                                    |                                                                                          | In Progress           |

Please forward all questions to the Clinical Systems Policies page on MOLLI: <u>http://molli.methodisthealth.org/Departments/clinicalst/bridgepage.htm</u>